## Instrucciones para solicitar el Certificado Académico de Título Propio de la UV.

1.- Esta es la dirección donde está la información general.

https://www.uv.es/sede-electronica/es/sede-electronica-uv.html

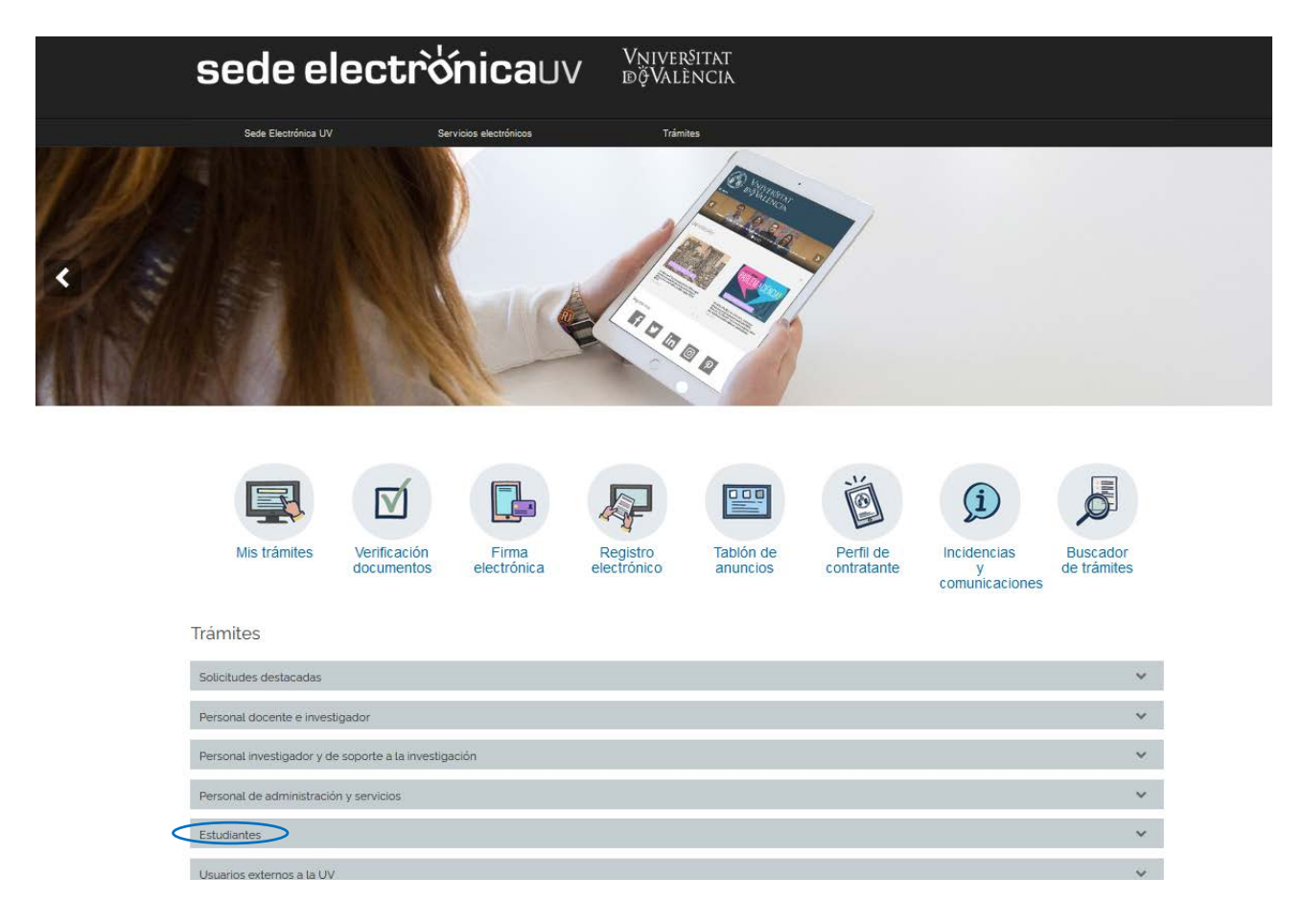

2.- Deberá pinchar en "Estudiantes"- Certificados - Certificado Académico de Título Propio de la UV y darle a Acceder al procedimiento:

|                                                         |                                                                                                    | Ø                          |                      | R                       |                       | ĕ                     | (i                                 | <b>S</b>                |
|---------------------------------------------------------|----------------------------------------------------------------------------------------------------|----------------------------|----------------------|-------------------------|-----------------------|-----------------------|------------------------------------|-------------------------|
| Mi                                                      | s trámites                                                                                                    | Verificación<br>documentos | Firma<br>electrónica | Registro<br>electrónico | Tablón de<br>anuncios | Perfil de contratante | Incidencias<br>y<br>comunicaciones | Buscador<br>de trámites |
| Trámites                                                |                                                                                                    |                            |                      |                         |                       |                       |                                    |                         |
| Solicitude                                              | s destacadas                                                                                                    |                            |                      |                         |                       |                       |                                    | ~                       |
| Personal o                                              | Personal docente e investigador                                                                                                    |                            |                      |                         |                       |                       |                                    |                         |
| Personal investigador y de soporte a la investigación 👻 |                                                                                                    |                            |                      |                         |                       |                       |                                    | ~                       |
| Personal                                                | Personal de administración y servicios                                                                                                    |                            |                      |                         |                       |                       |                                    |                         |
| Estudiantes                                             |                                                                                                    |                            |                      |                         |                       |                       |                                    | ^                       |
| Movilidad                                               |                                                                                                    |                            |                      |                         |                       |                       |                                    | ~                       |
| Reclamaciones                                           |                                                                                                    |                            |                      |                         |                       |                       |                                    | ~                       |
| Acceso y admisión                                       |                                                                                                    |                            |                      |                         |                       |                       |                                    | ~                       |
| Becas, ayudas y premios                                 |                                                                                                    |                            |                      |                         |                       |                       |                                    | ~                       |
| Certificade                                             | os                                                                                                    |                            |                      |                         |                       |                       |                                    | ~                       |
| Certifica                                               | ado Académico d                                                                                                    | de Título Propio de la     | a UV                 |                         |                       |                       |                                    | -                       |
| Me                                                      | Mediante este procedimiento podrá solicitar un certificado académico de Títulos Propios de la UV obtenidos a partir del curso académico 2017-2018 |                            |                      |                         |                       |                       |                                    |                         |
| Fe                                                      | Fecha inicio: 03/07/18<br>Fecha fin: 31/12/40                                                                                                    |                            |                      |                         |                       |                       |                                    |                         |
| Niv                                                     | Nivel de acceso: Para poder realizar la tramitación no se admite la autenticación con usuario sede.                                               |                            |                      |                         |                       |                       |                                    |                         |

3.- Una vez haya accedido al procedimiento, le aparecerá la siguiente pantalla:

| EST | IDIANTES PDI PI PAS USUARIOS EXTERNOS                 | VALENCIÀ ENGLISH DIRECTORIO UV | 🖞 🚺 式 Texto a buscar                        |  |  |
|-----|-------------------------------------------------------|--------------------------------|---------------------------------------------|--|--|
| 5   | <b>ede electrònica</b> uv                             | Vniver§itat<br>DğValència      |                                             |  |  |
|     |                                                       |                                |                                             |  |  |
|     | Identifiquese para acceder a la<br>solicitud CERTACTP |                                | Mis trámites /<br>Zona personal de trámites |  |  |
|     |                                                       |                                |                                             |  |  |
|     | Certificado electrónico                               |                                |                                             |  |  |
|     | <ul> <li>Usuario de la Universitat</li> </ul>         |                                |                                             |  |  |
|     | <ul> <li>Usuario de la Sede</li> </ul>                |                                |                                             |  |  |
|     | ► Sistema Cl@ve                                       |                                |                                             |  |  |

Deberá acceder como Usuario de la Universitat con su usuario y contraseña de alumno de la Universitat de València.

4.- Una vez haya accedido con el usuario y contraseña que le hayan facilitado, podrá acceder a solicitar el certificado:

| ESTUDIANTES PDI PI PAS USUARIOS EXTERNOS                                                                                                    | VALENCIÀ ENGLISH DIRECTORIO UV 🛔 | 3 < Texto a buscar                          |  |  |  |  |  |
|----------------------------------------------------------------------------------------------------|----------------------------------|---------------------------------------------|--|--|--|--|--|
| <b>sede electrò⁄nica</b> uv                                                                                                    | Vniver§itat<br>DğValència        | <b>E</b> MENÚ                               |  |  |  |  |  |
|                                                                                                    |                                  |                                             |  |  |  |  |  |
| Identifiquese para acceder a la<br>solicitud CERTACTP                                                                                                    |                                  | Mis trámites /<br>Zona personal de trámites |  |  |  |  |  |
|                                                                                                    |                                  |                                             |  |  |  |  |  |
| Certificado electrónico                                                                                                    |                                  |                                             |  |  |  |  |  |
|                                                                                                    |                                  |                                             |  |  |  |  |  |
| Si forma parte de la comunidad universitaria, dispone de una cuenta de usuario en la red de la UV. Puede utilizar el usuario/contraseña de la UV para identificarse. |                                  |                                             |  |  |  |  |  |
|                                                                                                    | Usuario                          |                                             |  |  |  |  |  |
|                                                                                                    | Contraseña                       |                                             |  |  |  |  |  |
|                                                                                                    | Acceder                          |                                             |  |  |  |  |  |
|                                                                                                    |                                  |                                             |  |  |  |  |  |

## 5.- Acceso al certificado oficial

Una vez haya finalizado el proceso de pago, podrá descargarse el certificado accediendo a través de la pantalla anterior a Historial de expedientes. En la columna Resol. verá una lupa. Pinchando en ella se descargará el certificado.

| Historial de<br>expedientes                 | Datos<br>personales | Historial de expedientes | Notifica | ciones Doc | cumentos<br>Sal | Portafirmas | Recibos | Anotaciones | Buscador<br>de trámites |
|---------------------------------------------|---------------------|--------------------------|----------|------------|-----------------|-------------|---------|-------------|-------------------------|
|                                             |                     |                          |          |            |                 |             |         |             |                         |
| Mostrar 20 🔽 solicitudes por página Buscar: |                     |                          |          |            |                 |             | car:    |             |                         |
| Descripción                                 | ≎ Fecha ▼           | Sol·licitud              | \$       | Fase 🗘     | Acuse           | Resol.      | ≎ F     | echa Resol. | Acciones                |
| No hay solicitudes que mostrar              |                     |                          |          |            |                 |             |         |             |                         |
| No hay solicitudes que mostrar              |                     |                          |          |            |                 |             | нер     |             |                         |